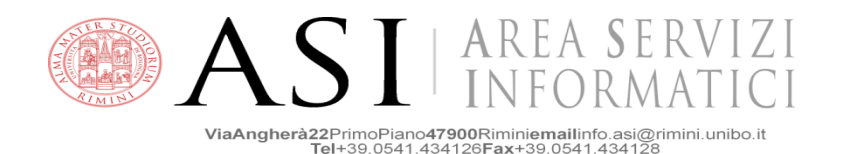

## **REMOTE DESKTOP – INSTRUCTIONS FOR USING THE BLACK-LAB**

(version EN 1.0)

Authorized users can download the Vmware view client at this address:

https://my.vmware.com/web/vmware/info/slug/desktop\_end\_user\_computing/vmware\_view\_clients/1\_0

The client is available for the following operative systems:

- Windows 32 / 64 bit
- Mac
- iOS (in iTunes App Store)
- Ubuntu Linux (In Ubuntu Software Center)
- Android (in Google Play Store)
- Android standalone package (.apk)
- Kindle Fire (in Amazon Android Appsstore)
- Cisco Cius (in Cisco APPHQ).

Once installed, the client would connect to the virtual desktop at the following address:

## vdi.polorimini.unibo.it

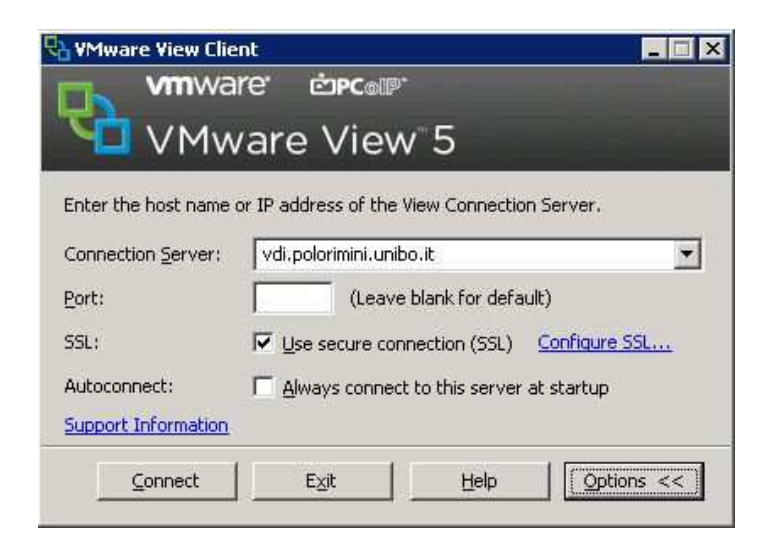

When connected, authenticate using the UNIBO credentials (userid + password)

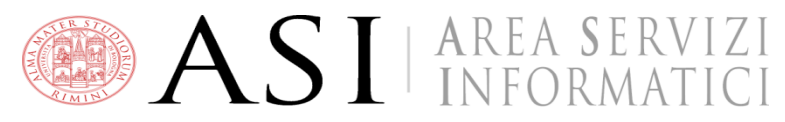

ViaAngherà22PrimoPiano47900Riminiemailinfo.asi@rimini.unibo.it Tel+39.0541.434126Fax+39.0541.434128

| 🖥 ¥Mware ¥iew Client 📃 🗖 |                              |   |  |  |
|--------------------------|------------------------------|---|--|--|
| Un Vn                    | nware' copcolle              |   |  |  |
|                          | Mware View 5                 |   |  |  |
| 🚯 https://vdi            | .polorimini.unibo.it         |   |  |  |
| Enter your use           | er name and password.        |   |  |  |
| User name:               | nome.cognome@studio.unibo.it |   |  |  |
| Password:                | •••••••                      |   |  |  |
| <u>D</u> omain:          | POLORIMINI                   |   |  |  |
| Support Inform           | nation                       |   |  |  |
|                          | Login Cancel Help            | 1 |  |  |

and then choose the remote computer to which to connect **(Black-Lab**):

| re View Client<br>VMIWARE d        | שרמוש.      |             |                                                                                                    |
|------------------------------------|-------------|-------------|----------------------------------------------------------------------------------------------------|
| VMware                             | View        | 5           |                                                                                                    |
| Black-Lab<br>Log on to desktop     |             |             | ۲                                                                                                    |
| TEST-FLASH<br>Reconnect to desktop |             |             | 0                                                                                                    |
| Information                        |             | Display: Fu | Il Screen 💌                                                                                                    |
|                                    | Innect      | Evit        |                                                                                                    |
|                                    | Information | Information | Vmware Corpert   VMware View 5   Black-Lab Display:   Log on to desktop TEST-FLASH   Reconnect to desktop Display:   Information Display:   Fut |

At this stage, it is possible to use from remote the operative system and the software of the computer in the black lab.

For technical support, send an e-mail to : polorn.asi-assitenza@unibo.it .